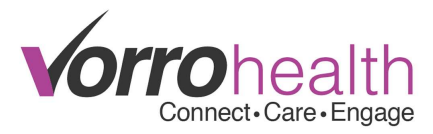

# **Entering and Completing Tuberculosis/PPD Tests**

Select your resident, then select "Tuberculosis Test" from the left hand navigation.

| Ξ | Vaccinations       |
|---|--------------------|
|   | Influenza          |
|   | Pneumococcal       |
| • | Tuberculosis Test  |
|   | Vaccinations Other |

# Select the New Entry button.

The first question asks if the Resident is known to be TB positive. If Yes, then you can skip the injection/reading process and go directly to ordering a chest X-ray. If No, then you will be prompted to fill in the date of the first injection (this date must be today or in the future).

| Resident is known to be TB positive | * | No, perform a | TB test. |
|-------------------------------------|---|---------------|----------|
| TEST 1                              |   |               |          |
| TB test date (1)                    | * | 11/14/2014    |          |
| (New Med Prescribed Entry)          |   |               |          |

Once you have entered the date of the first test injection click on the <u>New Med Prescribed Entry</u> button.

This will create an entry for "tuberculin purified protein derivative", which will then create a MAR entry for the day you entered above and another entry 6 days later (on the 7<sup>th</sup> day). Fill out the remaining required fields (i.e. Diagnosis, Scheduled Time(s), Provider, etc), then sign and save the med prescribed entry.

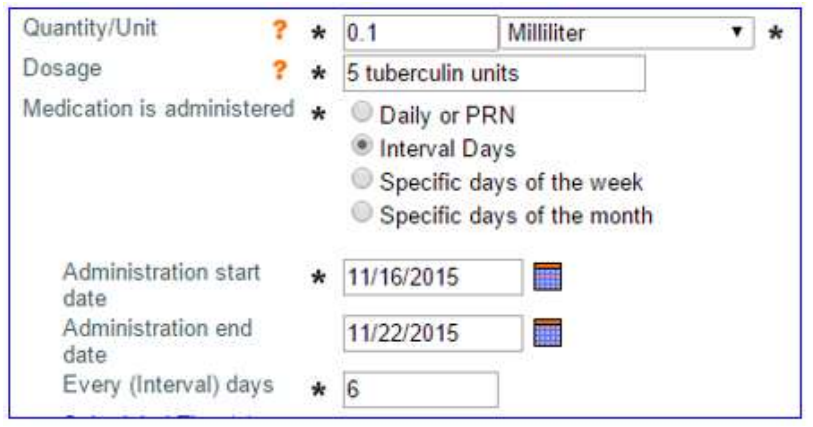

**\*\*Note:** We suggest using the Z11.1 ICD10 code for this med order.

| Physician's Order or Protocol? | <ul> <li>Physician's Order</li> <li>Protocol</li> <li>Add New Diagnosis</li> </ul> |
|--------------------------------|------------------------------------------------------------------------------------|
| Diagnosis                      | ★ / Z11.1 Encounter for screening for respiratory tuberculosis                     |

After saving the med entry, you will be directed back to the Tuberculosis Test form, which will automatically save. You can then proceed to your next task.

Vorro Health Client Care clientcare@bluestep.net 1-801-336-3043

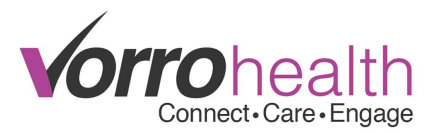

When the time comes to administer the first Intradermal test on the MAR, after clicking the "Staff Signature", you will be asked to complete the Manufacturer, Lot Number, Expiration Date, and Injection Site.

| MEDICATION ADMINISTRATI          | ON                                  |                                                                     |
|----------------------------------|-------------------------------------|---------------------------------------------------------------------|
| Medication: * tuberculin purifi  | ed protein derivative 💌 😡 Rt of Adm | in: * Intradermal (ID)                                              |
| Rabbit, Roger                    |                                     | Instructions:                                                       |
| Staff signature                  |                                     | Administer 0.1                                                      |
| Rt of Admin: Intradermal (ID)    | Create behavior intervention        | Milliliter (5 tuberculin<br>units) Intradermal (ID)<br>at Afternoon |
| Dosage: 5 tuberculin units       | Diagnosis: Screening-pulmonary TB   | 9-00-0-0-0-0-0-0-0-0-0-0-0-0-0-0-0-0-0-                             |
| Exception:                       | Notes:                              | ]                                                                   |
| Manufacturer: TB Manufacturer    | *                                   | Order a fill/refill of this script fro                              |
| Lot Number: 123                  | *                                   |                                                                     |
| Expiration Date: 03/14/2015      | *                                   |                                                                     |
| Injection Site: Left arm 💌 \star |                                     |                                                                     |

This information will then automatically copy back to the Tuberculosis Test entry.

| TEST 1           |                                  |
|------------------|----------------------------------|
| TB test date (1) | 11/14/2014                       |
| Manufacturer     | TB Manufacturer                  |
| Lot Number       | 123                              |
| Expiration Date  | 03/14/2015                       |
| Injection Site   | Left arm                         |
| Administered by  | Steve Pyrah 11/14/2014 2:19:57PM |

A follow-up Nursing Alert can be found on the Nursing Summary. This alert will show 2 days from the first MAR entry injection.

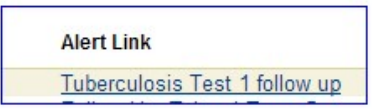

Selecting the follow-up alert, will allow you to enter the read results on the Tuberculosis Test entry.

| Results        |   |                                   |                            |
|----------------|---|-----------------------------------|----------------------------|
| Date test read | * |                                   |                            |
| Size (in mm)   | * |                                   |                            |
| Test 1 Results | * | O Negative - requires second test | Positive - get chest x-ray |
| Test read by   | * | Staff signature                   |                            |

#### Negative Results – Test 2

If the test is negative then you will select "Negative – requires a second test".

| Test 1 Results *   Negative – continue with second test (already sche | duled) |
|-----------------------------------------------------------------------|--------|
|-----------------------------------------------------------------------|--------|

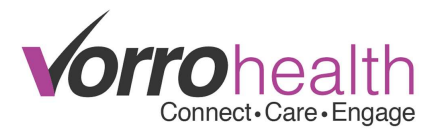

The second injection will automatically appear on the MAR at the appropriate time. The process to sign off on the second administration is the same as the first. Once the second test has been documented you will see a nursing alert to read the results two days later.

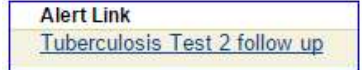

Selecting the link will take you to the corresponding TB form where you can document the results for the second test.

| TEST 2                                                                                                 |                                                                                                |
|----------------------------------------------------------------------------------------------------|------------------------------------------------------------------------------------------------|
| TB test date (2)<br>Manufacturer<br>Lot Number<br>Expiration Date<br>Injection Site<br>Administered by | 12/07/2015<br>ABC Co<br>9238754<br>01/01/2016<br>Right arm<br>Steve Pyrah 12/01/2015 8:40:15AM |
| Date test 2 read                                                                                       | *                                                                                              |
| Size (in mm)                                                                                           | *                                                                                              |
| Test 2 Results                                                                                         | * ONegative OPositive - get chest x-ra                                                         |
| 1445 (14) (12) (13) (14) (15) (16)                                                                     |                                                                                                |

### Positive Results – Scheduling a Chest X-ray

If the first test results are positive, then you will select "Positive – get chest x-ray". This will display a button to create a New Chest X-ray Order, through the Physician's Orders form.

| Results                                                          |                                                                                                    |
|------------------------------------------------------------------|----------------------------------------------------------------------------------------------------|
| Date test read<br>Size (in mm)<br>Test 1 Results<br>Test read by | <ul> <li>★ 11/16/2014</li> <li>★ 1</li> <li>★ ● Negative - continue with second test (already scheduled) ● Positive - get chest x-ray</li> <li>★ ✓ Staff signature</li> </ul> |
| CHEST X-RAY                                                      |                                                                                                    |

When selected, it will create a pop-in for a Physician's Order's Chest X-ray, with most of the fields pre-populated for you. Fill in the remaining required fields and save to schedule the order.

| Order Category                 | * 🖲 Lab / X-ray                                                  |
|--------------------------------|------------------------------------------------------------------|
| Physician's Order or Protocol? | Order Protocol     Add New Diagnosis                             |
| Diagnosis                      | ★ / Z11.1 Encounter for screening for respiratory tuberculosis ▼ |
| Lab or X-ray                   | * Lab  X-ray                                                     |
| X-Rays Ordered                 | * 🗹 Chest (2 views)                                              |
| Orders                         |                                                                  |
| Scanned Order                  | No file selected. 💊 🛞 🚯 Document Library                         |

**\*\*Note:** scheduling a TAR for a date/time in the past, will NOT create a TAR entry to chart.

| Vorro Health Client Care |
|--------------------------|
| clientcare@bluestep.net  |
| 1-801-336-3043           |

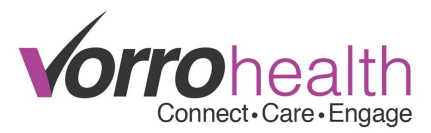

If you choose not to create a Physician's Order for a Chest X-ray at the same time you document the read results then the system will create a nursing alert that will remind you to do so.

| Alert Link                                |
|-------------------------------------------|
| Create Physician Order for TB chest x-ray |

Selecting the Alert Link will then take you to the corresponding TB form entry and show you the details of what has been previously documented, as well as provide you the button used to create the Physician Order's Chest X-ray entry.

| 6 | Mesar | Chart | Venu  | Order | N |
|---|-------|-------|-------|-------|---|
| 0 | New   | chest | A-Lah | Order | 9 |

The normal process for charting X-rays orders and results will need to be completed. The TAR will need to be signed off through the Nursing Summary, as well as the results through the "Lab/X-ray Results - Open" report.

| LAB RESULTS                                   |                                                                            |
|-----------------------------------------------|----------------------------------------------------------------------------|
| Edit Lab Results                              |                                                                            |
| Sample Date: 12/01/2015 8:26A                 | M                                                                          |
| Chest (2 views) (Ste<br>Result<br>Normal xray | ve Pyrah. 12/01/2015 8:26:48AM) Scan No file selected 💊 🛞 Document Library |
| [no data]                                     | Abnormal  No Yes                                                           |
| Staff Signature                               |                                                                            |
| Required                                      | (Save) (Save and Refresh) (Cancel)                                         |

### **Viewing TB/PPD Documentation**

The data entered from the Med/MAR and X-ray Orders/Results will all populate back to the original Tuberculosis Test entry, giving you a full and concise view of TB Test.

| IB test date (1)<br>Manufacturer<br>of Number<br>Sixpiration Date<br>njection Site<br>Administered by<br>Results                                  | 12/01/2015<br>ABC Co.<br>12987439<br>12/31/2015<br>Left arm<br>Steve Pyrah 1 | 2/01/2015 8:02:54AM                 |                 |          |          |  |  |  |
|----------------------------------------------------------------------------------------------------|------------------------------------------------------------------------------|-------------------------------------|-----------------|----------|----------|--|--|--|
| Results                                                                                                    |                                                                              |                                     |                 |          |          |  |  |  |
| Vice sole and                                                                                                    |                                                                              |                                     |                 |          |          |  |  |  |
| Date test read         12/03/20           Size (in mm)         1           Test 1 Results         Positive           Test read by         Steve P |                                                                              | chest x-ray<br>12/01/2015 8:12:57AM |                 |          |          |  |  |  |
| CHEST X-RAY                                                                                                    |                                                                              |                                     |                 |          |          |  |  |  |
| Date<br>Scheduled<br>Order #                                                                                                    | 12/02/2015<br>8:30am<br>348.721                                              |                                     |                 |          |          |  |  |  |
| Category<br>Order<br>Note                                                                                                    | Lab / X-ray<br>Give chest x-ray for TB<br>[no data]                          |                                     |                 |          |          |  |  |  |
| Exception                                                                                                    | [no dafa]<br>Steve Pyrah, 12/01/2015 8:26:48AM                               |                                     |                 |          |          |  |  |  |
| LAB RESULTS                                                                                                    |                                                                              |                                     |                 |          |          |  |  |  |
| Sample Taken                                                                                                    |                                                                              | Lab                                 | Results History | Abnormal | Document |  |  |  |
| Sample Date: 12/01/2015 8:26AM<br>Steve Pyrah: 12/01/2015 8:26:48AM                                                                               |                                                                              | Chest (2 views)                     | Normal xray     | No       |          |  |  |  |
| √ormal xray                                                                                                    |                                                                              |                                     |                 |          |          |  |  |  |

Please contact our Client Care department with any questions regarding this part of the system.

Vorro Health Client Care clientcare@bluestep.net 1-801-336-3043